## APLICACIÓN PAGO DE TASAS COMUNIDAD DE MADRID

PASOS A SEGUIR PARA EL MODELO 030 PAGO DE TASAS

| 1. <u>Pago de Tasas (madrid.org)</u><br>( <u>https://gestiona7.madrid.org/rtas_webapp_pagotasas/#!/main</u> )                                                                                                    |
|----------------------------------------------------------------------------------------------------|
| 2. A través de la pantalla de <i>Búsqueda</i> hay que seleccionar la tasa que corresponda.                                                                                                    |
| $\leftarrow$ $\rightarrow$ $\bigcirc$ $\bigcirc$ https://gestiona7.madrid.org/rtas_webapp_pagotasas/#i/app-bu A <sup>h</sup> $\bigstar$ $\bigstar$ $\textcircled{a}$ $\textcircled{b}$ $\textcircled{b}$ $\textcircled{b}$ $\textcircled{b}$ $\textcircled{c}$ |
| Tasas - Búsqueda de tasas                                                                                                    |
| Q     Image: Confirmación Datos     Image: Confirmación Pago       Búsqueda     Datos Tasa Interesado     Confirmación Datos     Pago     Confirmación Pago                                                                                                    |
| Búsqueda de tasa                                                                                                    |
| Nombre de tasa                                                                                                    |
| Búsqueda por QR                                                                                                    |
| Num. QR                                                                                                    |
| Se puede buscar por texto libre o por número QR.                                                                                                    |
| En el siguiente listado recogemos los epígrafes relacionados con la ESCRBC. El número al inicio del nombre de la tasa que aparece resaltado es el número QR correspondiente:                                                                                   |
| <ul> <li>3892 - EXPEDICIÓN DE TÍTULOS O CERTIFICADOS - E.SUP. CONSERVACIÓN Y RESTAURAC.</li> <li>BIENES</li> <li>Título de Máster en Enseñanzas Artísticas</li> </ul>                                                                                          |
| 3917 - EXPEDICIÓN DE TÍTULOS O CERTIFICADOS - E.SUP. CONSERVACIÓN Y RESTAURAC.<br>BIENES<br>Títulos Profesionales de Música y Danza y Superiores de Enseñanzas Artísticas                                                                                      |
| <ul> <li>3944 - EXPEDICIÓN DE DUPLICADOS DE TÍTULOS O CERTIFICADOS - E.SUP. CONSERVACIÓN Y<br/>RESTAURAC. BIENES</li> <li>Expedición de duplicados de títulos o certificados (unidad)</li> </ul>                                                               |
| <ul> <li>1781 - ENSEÑANZAS CONSERVACIÓN Y RESTAURACIÓN DE BIENES CULTURALES - E.SUP.</li> <li>CONSERVACIÓN Y RESTAURAC. BIENES</li> <li>1.Matrícula por crédito en las enseñanzas de Título Superior</li> </ul>                                                |
| <ul> <li>1782 - ENSEÑANZAS CONSERVACIÓN Y RESTAURACIÓN DE BIENES CULTURALES - E.SUP.</li> <li>CONSERVACIÓN Y RESTAURAC. BIENES</li> <li>2.Matrícula por repetición de crédito en las enseñanzas de Título Superior</li> </ul>                                  |
| <ul> <li>1783 - ENSEÑANZAS CONSERVACIÓN Y RESTAURACIÓN DE BIENES CULTURALES - E.SUP.</li> <li>CONSERVACIÓN Y RESTAURAC. BIENES</li> <li>Matrícula excepcional por crédito en las enseñanzas de Título Superior.</li> </ul>                                     |
| <ul> <li>1784 - ENSEÑANZAS CONSERVACIÓN Y RESTAURACIÓN DE BIENES CULTURALES - E.SUP.</li> <li>CONSERVACIÓN Y RESTAURAC. BIENES</li> <li>4.Matrícula por crédito en las enseñanzas de Máster</li> </ul>                                                         |
| <ul> <li>1785 - ENSEÑANZAS CONSERVACIÓN Y RESTAURACIÓN DE BIENES CULTURALES - E.SUP.</li> <li>CONSERVACIÓN Y RESTAURAC. BIENES</li> <li>5.Matrícula por repetición de crédito en las enseñanzas de Máster</li> </ul>                                           |
| <ul> <li>1786 - ENSEÑANZAS CONSERVACIÓN Y RESTAURACIÓN DE BIENES CULTURALES - E.SUP.</li> <li>CONSERVACIÓN Y RESTAURAC. BIENES</li> <li>6.Matrícula excepcional por crédito en las enseñanzas de Máster</li> </ul>                                             |
| 1788 - ENSEÑANZAS CONSERVACIÓN Y RESTAURACIÓN DE BIENES CULTURALES - E.SUP.<br>CONSERVACIÓN Y RESTAURAC. BIENES<br>Servicios comunes. Prueba de acceso                                                                                                    |
| <ul> <li>1790 - ENSEÑANZAS CONSERVACIÓN Y RESTAURACIÓN DE BIENES CULTURALES - E.SUP.</li> <li>CONSERVACIÓN Y RESTAURAC. BIENES</li> <li>Servicios comunes. Servicios administrativos por curso</li> </ul>                                                      |

3. Una vez seleccionada la tasa correcta, es necesario indicar los datos de quién debe pagar la tasa (el "titular/obligado" al pago, en este caso el alumno o el titulado que solicita la expedición de su título) y, en el caso de que quien efectivamente vaya a hacer el pago sea una persona distinta, los datos del pagador.

También hay que indicar, si fuera el caso, si corresponde alguna deducción antes de pulsar el botón *Continuar*.

| $\div$ $\rightarrow$ C $\heartsuit$                                                                                                    | https://gestiona7.madrid.org/rtas_webapp_pagotasas/#!/app-tas A <sup>N</sup> | • •• |  |  |  |  |  |  |  |  |  |  |  |  |
|----------------------------------------------------------------------------------------------------|------------------------------------------------------------------------------|------|--|--|--|--|--|--|--|--|--|--|--|--|
| Tasas - Datos Tasa / Interesado                                                                                                    |                                                                              |      |  |  |  |  |  |  |  |  |  |  |  |  |
| <b>Q</b><br>Búsqueda                                                                                                    | Datos Tasa Interesado Confirmación Datos Pago Confirmación                   | 🖌    |  |  |  |  |  |  |  |  |  |  |  |  |
| 1790 - ENSEÑANZAS CONSERVACIÓN Y RESTAURACIÓN DE BIENES CULTURALES - E.SUP. CONSERVACIÓN Y RESTAURAC. BIENES<br>Servicios comunes. Servicios administrativos por curso |                                                                              |      |  |  |  |  |  |  |  |  |  |  |  |  |
|                                                                                                    | Deducciones  Familias numerosas clasificadas en la categoría general         |      |  |  |  |  |  |  |  |  |  |  |  |  |
| Datos titular/ob<br>NIF del titular/obligado al p                                                                                                    | pago de la tasa Datos del pagador de la tasa<br>NIF del pagador de la tasa*  |      |  |  |  |  |  |  |  |  |  |  |  |  |
| Nombre y Apellidos*                                                                                                    | Nombre y Apellidos*                                                          |      |  |  |  |  |  |  |  |  |  |  |  |  |
| Marcar en caso de titular/beneficiario                                                                                                    | de que el pagador y el Nº Móvilº<br>io de la tasa sean la misma persona      |      |  |  |  |  |  |  |  |  |  |  |  |  |
|                                                                                                    | Correo electrónico*                                                          |      |  |  |  |  |  |  |  |  |  |  |  |  |
|                                                                                                    | Confirmar correo electrónico*                                                |      |  |  |  |  |  |  |  |  |  |  |  |  |
| Observaciones del pago de                                                                                                    | e la tasa                                                                    |      |  |  |  |  |  |  |  |  |  |  |  |  |
|                                                                                                    |                                                                              |      |  |  |  |  |  |  |  |  |  |  |  |  |
| * Campos obligatorios                                                                                                    |                                                                              |      |  |  |  |  |  |  |  |  |  |  |  |  |
|                                                                                                    | « Atrás » Continuar                                                          |      |  |  |  |  |  |  |  |  |  |  |  |  |

4. En la siguiente pantalla solo hay que confirmar los datos una vez que se ha comprobado que son correctos y, al pulsar *Continuar*, en la siguiente pantalla hay que seleccionar, entre las tres posibles, la forma de pago más conveniente.

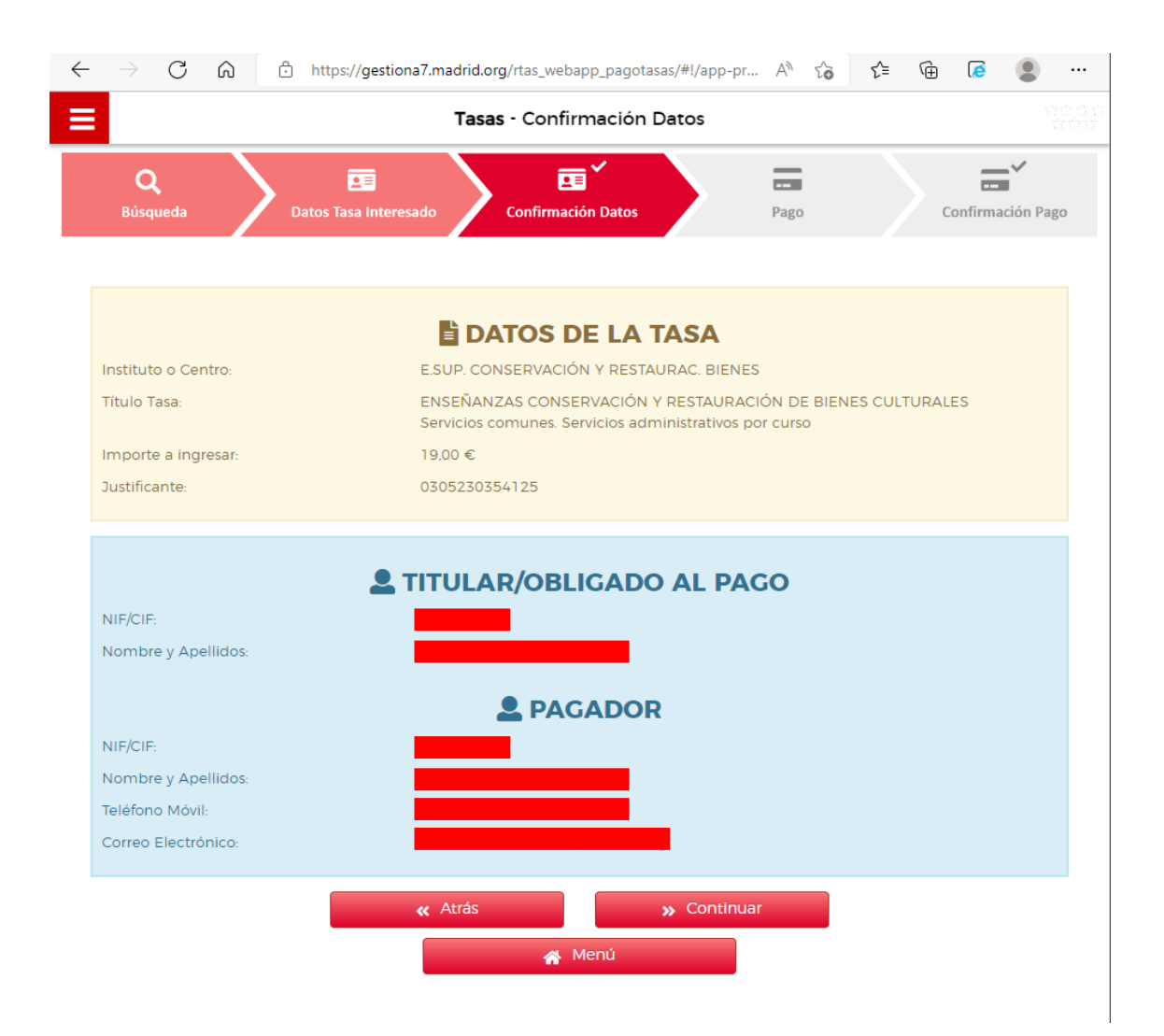

5. Sea cual sea la forma de pago seleccionada, es necesario **descargar el justificante de** pago antes de salir de la aplicación.

| $\leftarrow$ | $\rightarrow$ | С                                                                                                    | ଜ                                                                                                    | í                                                      | ) blo                     | b:https:                    | //gesti                  | ona7.n      | nadrid               | .org/a   | :628d     | b2c-e0       | 78-4fb   | 4-a243        | -78          | Q           | to         | €]         | Ē | æ | ۲ |    |
|--------------|---------------|----------------------------------------------------------------------------------------------------|----------------------------------------------------------------------------------------------------|--------------------------------------------------------|---------------------------|-----------------------------|--------------------------|-------------|----------------------|----------|-----------|--------------|----------|---------------|--------------|-------------|------------|------------|---|---|---|----|
| ≔            | 1             | de 2                                                                                                    | Q                                                                                                    |                                                        |                           | _                           | +                        | ୍           | <b>6-9</b>           | 0        | B         | A»           | T        | $  \forall$   | ~            | A           | ~          | $\Diamond$ | Ø | 8 | 2 | \$ |
|              |               |                                                                                                    |                                                                                                    | *****                                                  | Dirección (<br>Consejería | General de T<br>1 de Econom | iributos<br>ía, Hacienda | y Empleo    |                      |          |           |              |          |               |              |             |            |            |   |   |   |    |
|              |               |                                                                                                    | Comunidad de Madrid<br>Código Administración 72000 CPR: 9057623 CARTA DE PAGO / JUSTIFICANTE DE INGRESO |                                                        |                           |                             |                          |             |                      |          |           |              |          |               |              |             |            |            |   |   |   |    |
|              |               |                                                                                                    |                                                                                                    |                                                        |                           |                             |                          |             |                      |          |           |              |          |               |              |             |            |            |   |   |   |    |
|              |               |                                                                                                    | 0305230354125                                                                                           |                                                        |                           |                             |                          |             |                      |          |           |              |          |               |              |             |            |            |   |   |   |    |
|              |               | Los datos personales recogidos en este formulario serán tratados de contormidad con el nuevo Reglamento Europeo (UE) 2016/679 de Protección de Datos. La información relativa<br>en el siguiente entues wervinados conjorteciono/Exblados. Ante el responsable del telamiento podrá ejercer, entre etos, sua desectos de acceso, rectificación, suprestin,<br>oposición y limitación de tratamiento. |                                                                                                    |                                                        |                           |                             |                          |             |                      |          |           |              |          |               |              |             |            |            |   |   |   |    |
|              |               |                                                                                                    |                                                                                                    |                                                        |                           | Modelo<br>030               |                          |             | Ingi                 | resos    | por       | Tasas        | s y Pre  | ecios P       | úblic        | os          |            |            |   |   |   |    |
|              |               |                                                                                                    |                                                                                                    |                                                        |                           | Titular                     |                          |             |                      |          |           |              |          |               |              |             |            |            |   |   |   |    |
|              |               |                                                                                                    |                                                                                                    |                                                        |                           |                             |                          |             |                      | Datos    | del Pa    | gador        |          |               |              |             |            |            |   |   |   |    |
|              |               |                                                                                                    |                                                                                                    |                                                        | Corre                     | o electrón                  | ico                      |             |                      |          |           | Те           | léfono   |               |              |             |            |            |   |   |   |    |
|              |               |                                                                                                    |                                                                                                    |                                                        | Centr                     | o Gestor:                   | 28037821                 | ES          | CUELA                | SUPERIC  | OR CON    | SERVACI      | ÓN Y RES | TAURAC. E     | BIENES       | CULTUR/     | ALES       |            |   |   |   |    |
|              |               |                                                                                                    |                                                                                                    |                                                        | Epígra                    | afe Tasa:<br>NANZAS C       | ONSERVA                  | CION Y F    | lave Prec<br>RESTAUR | ACION I  | DE BIEN   | 0<br>ES CULT | Clave    | Otros Ingre   | 250S:        |             |            |            |   |   |   |    |
|              |               |                                                                                                    |                                                                                                    | Servicios comunes. Servicios administrativos por curso |                           |                             |                          |             |                      |          |           |              |          |               |              |             |            |            |   |   |   |    |
|              |               |                                                                                                    | TOTALA INGRESAR 19,00 €                                                                                 |                                                        |                           |                             |                          |             |                      |          |           |              |          |               |              |             |            |            |   |   |   |    |
|              |               |                                                                                                    |                                                                                                    | _                                                      |                           |                             |                          |             |                      |          |           |              |          |               |              |             |            |            |   |   |   |    |
|              |               |                                                                                                    | JUSTIFICANTE DE INGRESO                                                                                 |                                                        |                           |                             |                          |             |                      |          |           |              |          |               |              |             |            |            |   |   |   |    |
|              |               |                                                                                                    |                                                                                                    |                                                        |                           | Fecha                       | de pago:                 |             |                      |          | NCCM:     |              |          |               | CSO:         |             |            |            |   |   |   |    |
|              |               |                                                                                                    |                                                                                                    | Relac<br>SABA                                          | ción de en<br>ADELL y C   | tidades col<br>AJAMAR.      | aboradoras               | s en las qu | ie puede             | efectuar | el ingres | io:BBVA, (   | CAIXABAN | NK (incluye I | a red de     | oficinas o  | de Banki   | a), B.     |   |   |   |    |
|              |               |                                                                                                    |                                                                                                    |                                                        |                           |                             |                          |             |                      |          |           |              | 1        | Ejempla       | r para el li | nteresado . | / Administ | ración     |   |   |   | •  |